#### PERCORSI DI FORMAZIONE FINALIZZATI AL CONSEGUIMENTO DELLA SPECIALIZZAZIONE PER LE ATTIVITÀ DI SOSTEGNO DIDATTICO AGLI ALUNNI CON DISABILITÀ, NELLA SCUOLA DELL'INFANZIA, NELLA SCUOLA PRIMARIA, NELLA SCUOLA SECONDARIA DI I GRADO E NELLA SCUOLA SECONDARIA DI II GRADO, AI SENSI DELL'ART. 6 DEL DECRETO-LEGGE 31 MAGGIO 2024, N. 71, I CICLO.

#### 1.REGISTRAZIONE. Si può effettuare dal sito www.unitus.it- Portale studente

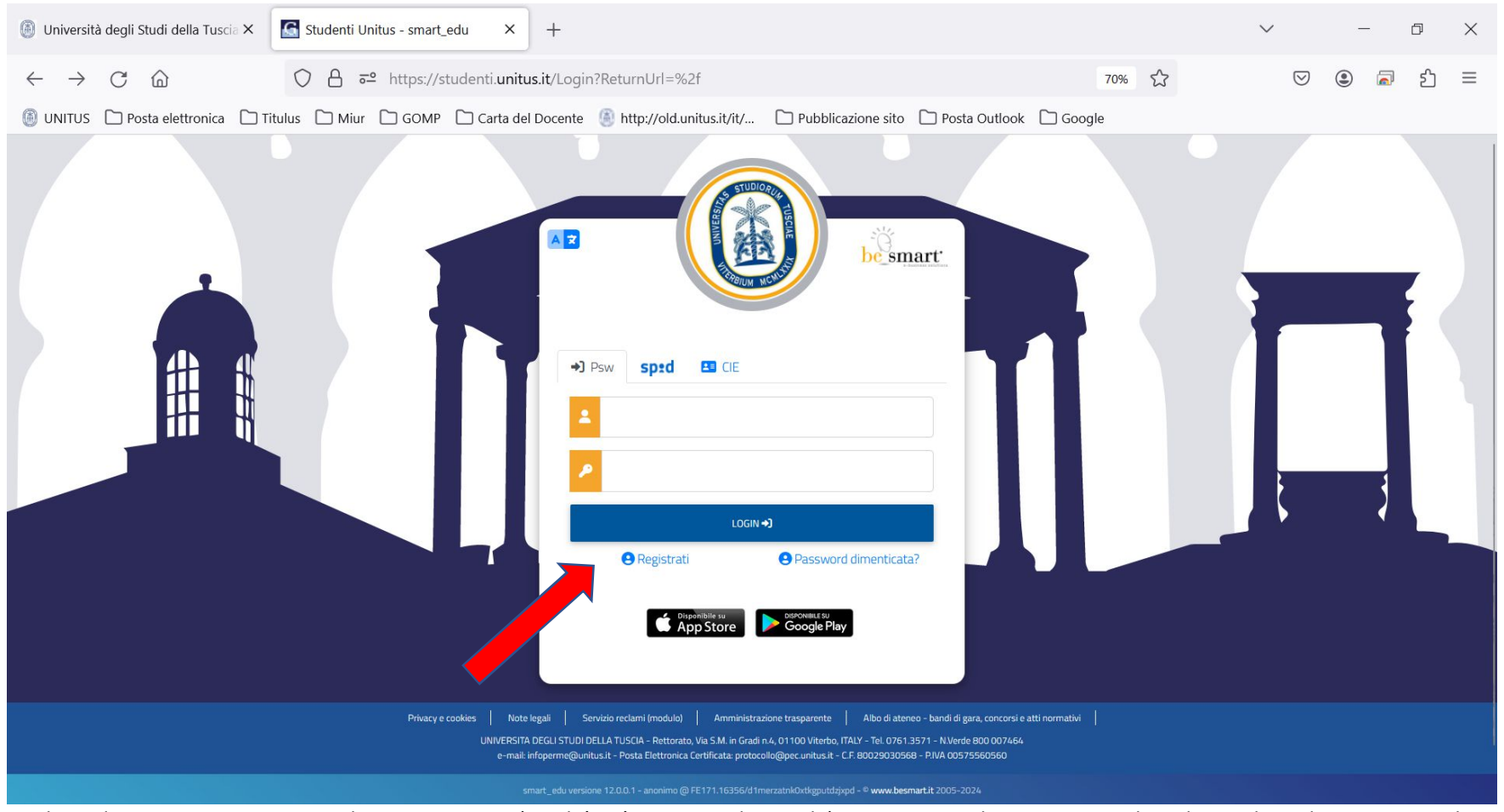

Qualora il sistema riconoscesse il nome utente (perché già iscritto al portale) ma non si dovessero ricordare le credenziali, contattare la mail tfasostegno@unitus.it

#### 2. Inserire le informazioni richieste.

| TUS 🔄 smart_ed                      | u 🗙 附 Posta in arrivo        | M Posta in arrivo                | M Posta in arrivo     | M Posta in arrivo | M Posta in arrivo   | 🧿 Posta - marika    | GOMP - smart_   | 🚺 Ac               | cedi a Hr    | loti |
|-------------------------------------|------------------------------|----------------------------------|-----------------------|-------------------|---------------------|---------------------|-----------------|--------------------|--------------|------|
| → C @                               | O A == https                 | ://studenti. <b>unitus.it</b> /l | NewAccount            |                   |                     |                     | ☆               | $\bigtriangledown$ | $\mathbf{F}$ | Ġ    |
| gle 🗋 Unitus 🗋 Posta                | lettronica 🗀 Nuove classi di | concor 🗀 MIUR                    | Dubblicazione sul sit | o 🗀 Tabella A/1 🗋 | ] Carta del docente | ) GOMP 🗀 Esonero ta | sse 🗋 Titulus 👖 | Formazior          | ne del pe    | ers  |
|                                     |                              |                                  |                       |                   |                     |                     |                 |                    |              |      |
| -                                   |                              |                                  |                       |                   |                     |                     |                 |                    |              |      |
|                                     |                              |                                  | Nuovo                 | account2+         |                     |                     |                 |                    |              |      |
|                                     |                              |                                  |                       |                   |                     |                     |                 |                    |              |      |
| Norme                               |                              |                                  |                       |                   |                     |                     |                 |                    |              |      |
| Cognores                            |                              |                                  |                       |                   |                     |                     |                 |                    |              |      |
| Carta di navritra                   |                              |                                  |                       |                   |                     |                     |                 |                    |              |      |
| gg / mm / assa                      |                              |                                  |                       |                   |                     |                     |                 |                    |              |      |
| Provincia di nescite                |                              |                                  |                       |                   |                     |                     |                 |                    |              |      |
| Comune o stato estero di nescita    |                              |                                  |                       |                   |                     |                     |                 |                    |              |      |
|                                     |                              |                                  |                       |                   |                     |                     |                 |                    |              |      |
| Localita di mase fa                 |                              |                                  |                       |                   |                     |                     |                 |                    |              |      |
| Selezione genere                    |                              |                                  |                       |                   |                     |                     |                 | ~                  |              |      |
| Costur Focule                       |                              |                                  |                       |                   |                     |                     |                 |                    |              |      |
| abadente streniero sen              | ta codice fiscale            |                                  |                       |                   |                     |                     |                 |                    |              |      |
| Suma-dente-                         |                              |                                  |                       |                   |                     |                     |                 |                    |              |      |
| La unarriarra sarà riviata per mail | a fine registrazione         |                                  |                       |                   |                     |                     |                 |                    |              |      |
|                                     |                              |                                  |                       |                   |                     |                     |                 | 11.                |              |      |
| Passanet                            |                              |                                  |                       |                   |                     |                     |                 |                    |              |      |
| Conferma passownii                  |                              |                                  |                       |                   |                     |                     |                 |                    |              |      |
| Domandia di errenzonza              |                              |                                  |                       |                   |                     |                     |                 |                    |              |      |
| Rosposta di emergenza               |                              |                                  |                       |                   |                     |                     |                 |                    |              |      |
|                                     |                              |                                  |                       |                   |                     |                     |                 |                    |              |      |
| 5204                                |                              |                                  |                       |                   |                     |                     |                 |                    |              |      |
| Telefore from                       |                              |                                  |                       |                   |                     |                     |                 |                    |              |      |
|                                     |                              |                                  |                       |                   |                     |                     |                 |                    |              |      |
|                                     |                              |                                  |                       |                   |                     |                     |                 |                    |              |      |
| Accettazione informativa privacy: I | formative privacy            |                                  |                       |                   |                     |                     |                 |                    |              |      |
| C Accetto Feformative privacy       |                              |                                  |                       |                   |                     |                     |                 |                    |              |      |
|                                     | 4                            | Ca                               |                       |                   |                     | PROTEIN             |                 |                    |              |      |
|                                     |                              |                                  |                       |                   |                     |                     |                 |                    |              |      |
|                                     |                              |                                  |                       |                   |                     |                     |                 |                    |              |      |
|                                     |                              |                                  |                       |                   |                     |                     |                 |                    |              |      |

Il sistema restituirà il nome utente (solitamente nel formato *nome. cognome*) e, all'indirizzo mail comunicato, verrà inviato un messaggio automatico al quale NON bisogna rispondere, con i dati e il link per l'attivazione del proprio account. 3. Dopo aver ottenuto le credenziali si procede nuovamente con l'accesso al portale inserendo i dati negli appositi campi.

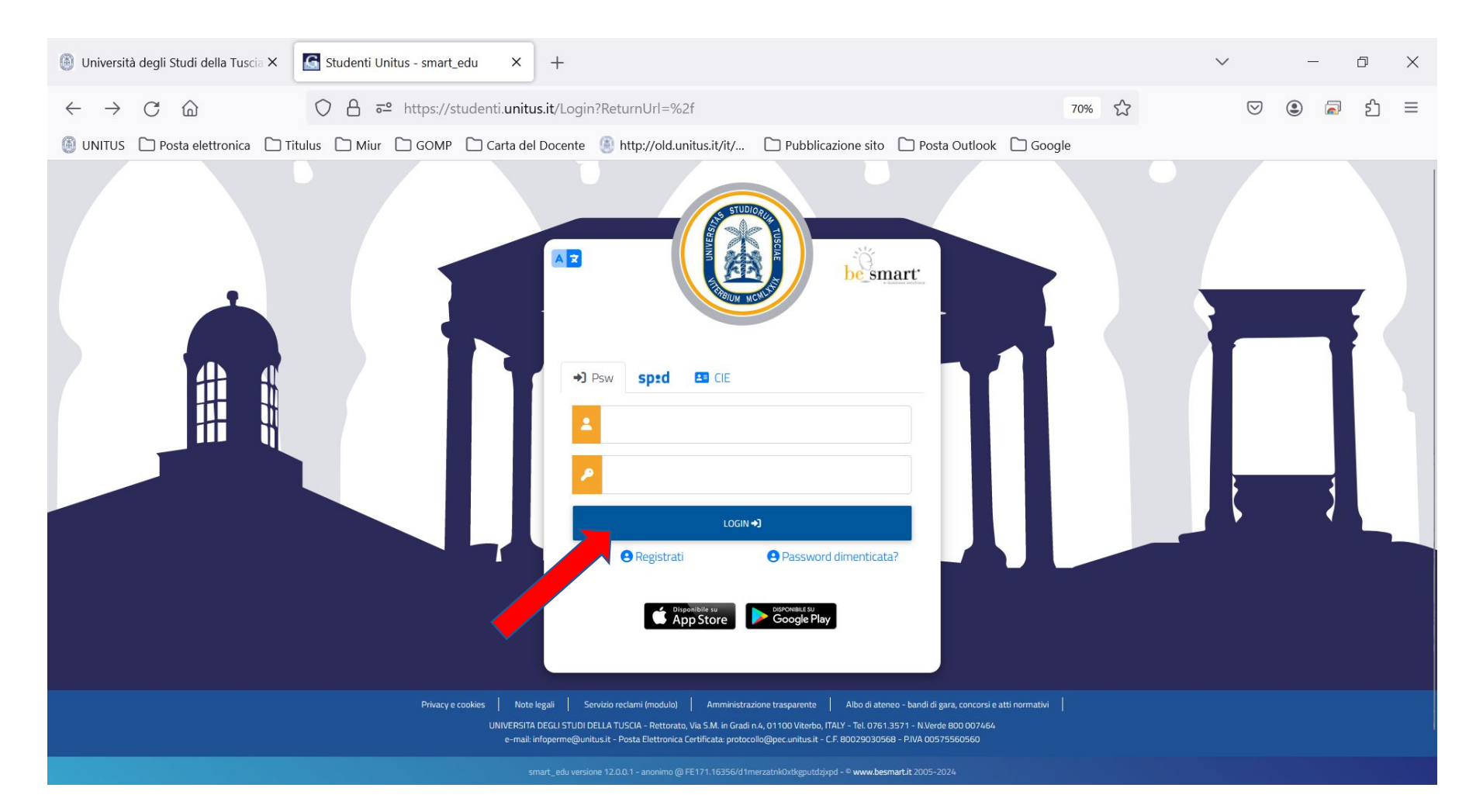

4. Dall'area "HOME" cliccare "IMMATRICOLAZIONI E TEST D'INGRESSO".

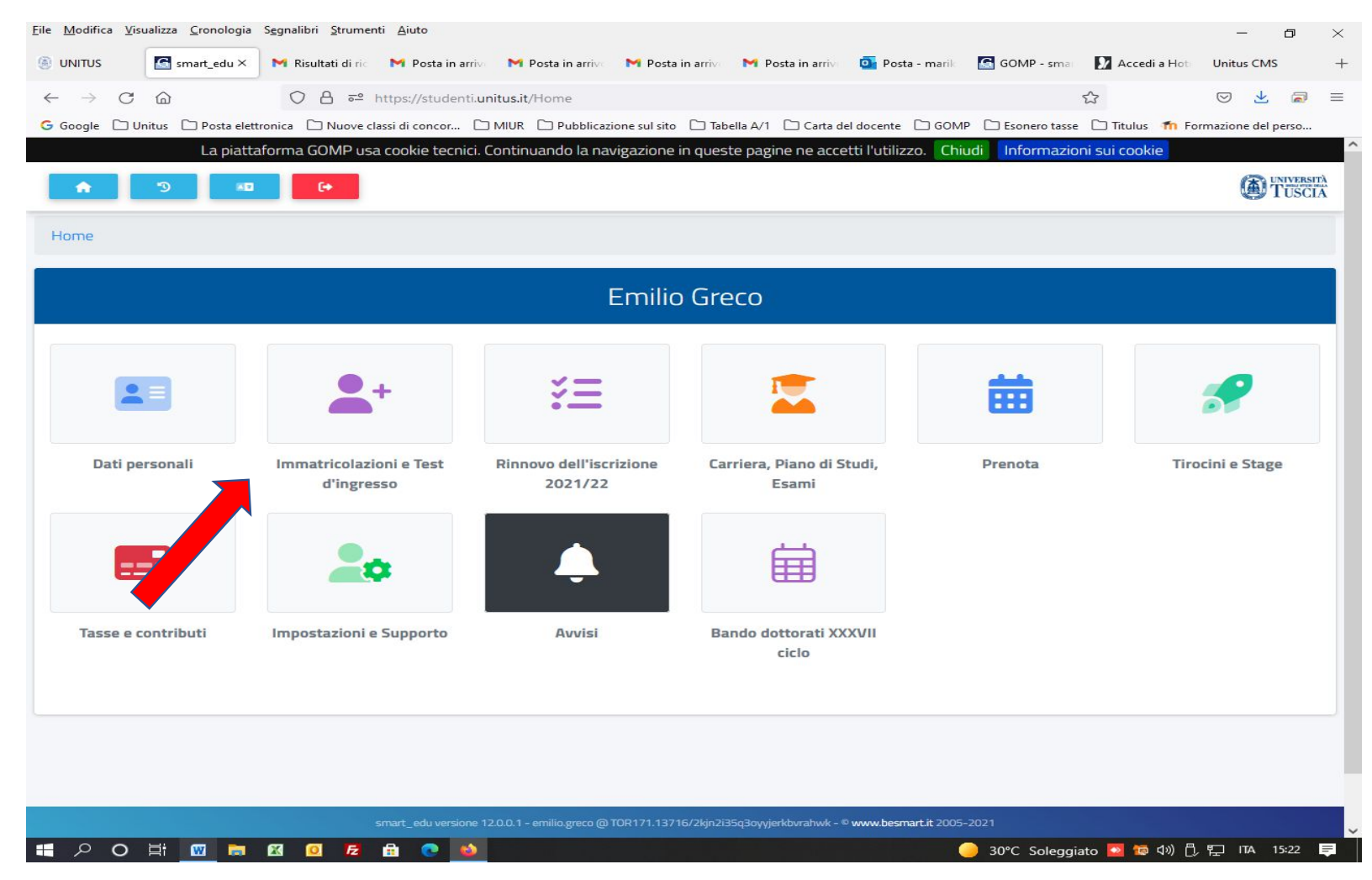

### 5. Selezionare "Bandi TFA sostegno INDIRE".

| ē            | 🙆 News Esami di Stato - Unitu 🗙       | Mathematical Percorsi di specializzazione $	imes$                                         | bando-dr-344_percorsi_specializ ×                         | <u>G</u> Studenti Unitus - smart_edu×                      | Modifica pagina "News Esar × +      | ~ - 0 X                                                               |
|--------------|---------------------------------------|-------------------------------------------------------------------------------------------|-----------------------------------------------------------|------------------------------------------------------------|-------------------------------------|-----------------------------------------------------------------------|
| $\leftarrow$ | $ ightarrow$ C $rac{1}{2}$            | ◯ 🔒 ≅ https://studenti.ur                                                                 | nitus.it/Home?uid=11c8e777-907d-4                         | 45fb-b1ba-d2a2d3ddda93                                     | 70%                                 | ල ± 💿 🗟 දු 📑                                                          |
| ) ھ          | NITUS 🗋 Posta elettronica 🗋 T         | itulus 🗋 Miur 🗋 GOMP 🗋 Carta                                                              | del Docente 🕘 http://old.unitus.it/it/                    | 🗋 Syllabus 🛛 💁 Posta - marika                              | rossi 🗋 Pubblicazione sito 🗋 Google | were conca                                                            |
| Lien         |                                       |                                                                                           |                                                           |                                                            |                                     | G I USUA                                                              |
| HUIT         | e                                     |                                                                                           |                                                           |                                                            |                                     |                                                                       |
|              |                                       |                                                                                           | Immatricolazioni e                                        | Test d'ingresso 📇                                          |                                     |                                                                       |
|              |                                       |                                                                                           |                                                           |                                                            |                                     |                                                                       |
|              |                                       |                                                                                           | ହ                                                         | ្ឋា                                                        |                                     | D                                                                     |
| Co           | rsi di laurea triennali e ciclo unico | Corsi di laurea magistrali                                                                | Master di primo livello                                   | Master di secondo livello                                  | Dottorati                           | Corsi di Specializzazione Attività<br>Sostegno X Ciclo a.a. 2024/2025 |
|              | Q                                     | =                                                                                         |                                                           |                                                            | 6                                   | D                                                                     |
|              | Esami di Stato                        | Corsi Singoli                                                                             | Corsi di Aggiornamento Professionale                      | Corsi di formazione                                        | Titoli di accesso dichiarati        | Percorso formativo abilitante 30 CFU                                  |
|              | D                                     | D                                                                                         | D                                                         |                                                            |                                     |                                                                       |
|              | Percorsi abilitanti 60/30 CFU         | Percorsi abilitanti 36 CFU - Vincitori di<br>concorso + 24 CFU + NO 3 anni di<br>servizio | Bandi TFA Sostegno INDIRE                                 |                                                            |                                     |                                                                       |
|              |                                       |                                                                                           | smart_edu versione 12.0.0.1 - emilio.greco1 @ FE170.13990 | 6/ejbvijg1q4l5qhbiy5pspw4v - © <b>www.besmart.it</b> 2005- | -2025                               |                                                                       |

# 6. Cliccare "Iscrizione al Bando TFA sostegno DM 75/2025".

| ē            | 🚳 News Esami di Stato - Unite           | u X 🚯 Percorsi di specializzazione X | bando-dr-344_percorsi_specializ ×                           | Studenti Unitus - smart_edu×                              | Modifica pagina "News Esar × | + ~                             | - | o x    |
|--------------|-----------------------------------------|--------------------------------------|-------------------------------------------------------------|-----------------------------------------------------------|------------------------------|---------------------------------|---|--------|
| $\leftarrow$ | ightarrow C (2)                         | ○ △ → https://studenti.              | unitus.it/Home?uid=dd136f15-1879-46                         | 6c-a8dc-500e33ad2e03                                      | 70%                          | $\bigtriangledown$ $\checkmark$ | ۲ | රු =   |
| 🖲 ui         | NITUS 🗋 Posta elettronica 🗋             | ] Titulus 🗋 Miur 🗋 GOMP 🗋 Car        | ta del Docente 🕘 http://old.unitus.it/it/                   | 🗋 Syllabus 🛛 💁 Posta - marika                             | rossi 🗋 Pubblicazione sito 🗋 | Google                          |   |        |
| Llama        | . Immetuiselenienie Test d'ingresse     |                                      |                                                             |                                                           |                              |                                 |   | C TOUR |
| HUITE        | e > iminatricolazioni e test o ingresso | 1                                    |                                                             |                                                           |                              |                                 |   |        |
|              |                                         |                                      | Bandi TFA Soste                                             | gno INDIRE 🏗                                              |                              |                                 |   |        |
| 1            |                                         |                                      |                                                             |                                                           |                              |                                 |   |        |
|              | D                                       |                                      |                                                             |                                                           |                              |                                 |   |        |
| Isc          | rizione Bando Tfa Sostegno DM           |                                      |                                                             |                                                           |                              |                                 |   |        |
|              | 75/2025                                 |                                      |                                                             |                                                           |                              |                                 |   |        |
|              |                                         |                                      |                                                             |                                                           |                              |                                 |   |        |
|              |                                         |                                      |                                                             |                                                           |                              |                                 |   |        |
|              |                                         |                                      |                                                             |                                                           |                              |                                 |   |        |
|              |                                         |                                      |                                                             |                                                           |                              |                                 |   |        |
|              |                                         |                                      |                                                             |                                                           |                              |                                 |   |        |
|              |                                         |                                      |                                                             |                                                           |                              |                                 |   |        |
|              |                                         |                                      |                                                             |                                                           |                              |                                 |   |        |
|              |                                         |                                      |                                                             |                                                           |                              |                                 |   |        |
|              |                                         |                                      | smart_edu versione 12.0.0.1 - emilio.greco1 @ FE170.13996/e | ejbvijg1q4l5qhbiy5pspw4v - © <b>www.besmart.it</b> 2005-2 | 2025                         |                                 |   |        |

7. Cliccare su COMPILA DOMANDA ed iniziare a compilare la domanda relativa al grado di scuola per il quale si posseggono i requisiti di cui all'art. 3 del bando di selezione

| 🖻 🕘 News Esami di Stato - Unitu X 🕘 Percorsi di specializzazione X bando-dr-344_percorsi_specializ X 💽 smart_edu - GOMP                                                                                                    | × 🙆 Modi                                       | ifica pagina "News Esa: X $+$ $\vee$  | - 0          | ×    |
|----------------------------------------------------------------------------------------------------|------------------------------------------------|---------------------------------------|--------------|------|
| $\leftrightarrow \rightarrow C$ $\textcircled{a}$ $\textcircled{b}$ $\textcircled{b}$ $\rule{b}$ $\rule{b} \\ 0$ $\rule{b} \\ 0 \\ 0 \\ \rule{b} \\ 0 \\ \rule{b} \\ 0 \\ \rule{b} \\ 0 \\ \rule{b} \\ 0 \\ \rule{b} \\ 0 \\ \rule{b} \\ 0 \\ \rule{b} \\ 0 \\ \rule{b} \\ 0 \\ \rule{b} \\ 0 \\ \rule{b} \cr 0 \\ \rule{b} \cr 0 \\ \rule{b} \cr 0 \\ \rule{b} \cr 0 \\ \rule{b} \cr 0 \\ \rule{b} \cr 0 \\ \rule{b} \cr 0 \\ \rule{b} \cr 0 \\ \rule{b} \cr 0 \\ \rule{b} \cr 0 \\ \rule{b} \cr 0 \\ \rule{b} \cr 0 \\ \rule{b} \cr 0 \\ \rule{b} \cr 0 \\ $ | ox?dm=75 ₣                                     | 70% ☆ 🛛 🖂 🗸 🤇                         | <b>ව 🗟</b> ච | =    |
| 🚳 UNITUS 🗋 Posta elettronica 🗋 Titulus 🗋 Miur 🗋 GOMP 🗋 Carta del Docente 🛞 http://old.unitus.it/it/ 🗋 Syllabus 💁 Po                                                                                                    | sta - marika rossi                             | Development Pubblicazione sito Google |              |      |
| Bando per l'ammissione ai percorsi di specializzazione sul sostegno didattico agli alunni con disabilità – ai sensi del D.M. n.<br>In questa sezione è possibile selezionare il bando di ammissione relativo al grado scolastico di interesse (infanzia, primaria, secondaria di primo o secondo grado), entro i ter<br>Dopo aver completato correttamente la procedura, sarà possibile accedere nuovamente a questa pagina per scaricare la ricevuta ufficiale di avvenuta consegna della domandi<br>Seleziona il grado                                                                                                    | 75/2025<br>mini previsti per la presenta<br>1. | zione della domanda.                  |              |      |
| Selezione                                                                                                    | Scadenza                                       | Stato                                 |              |      |
| PERCORSO FORMAZIONE SPECIALIZZAZIONE SUL SOSTEGNO INDIRE SCUOLA PRIMARIA                                                                                                    | 09/07/2025 00:00                               | -                                     | Compila doma | inda |
| Selezione                                                                                                    | Scadenza                                       | Stato                                 |              |      |
|                                                                                                    |                                                |                                       |              |      |

D

-

8. Spuntare il Titolo di accesso posseduto ed Inserire le informazioni richieste (allegando eventualmente anche la scansione del titolo posseduto) e poi cliccare "AVANTI".

| ē                                                                                                    | 🕘 News Esami di Stato - Unitu 🗙                                                                                                    | Percorsi di specializzazi                                          | one × bando-dr-34                                                                                                    | 14_percorsi_specializ ×  | 🔄 smart_edu - GOMP        | X 🕼 Modifica pagina "News Esar X + $\vee$ | - 0   | × |
|----------------------------------------------------------------------------------------------------|----------------------------------------------------------------------------------------------------|--------------------------------------------------------------------|----------------------------------------------------------------------------------------------------|--------------------------|---------------------------|-------------------------------------------|-------|---|
| $\leftarrow$                                                                                                    | ightarrow C $rightarrow$                                                                                                    | O A                                                                | denti. <b>unitus.it</b> /Stude                                                                                                    | nti/Operativo/Bandi/B    | andoSostegno2025.aspx?dm= | 75 E 40% 🔂 🖂 🤟                            | ම 🗟 එ | = |
| 🙆 un                                                                                                    | ITUS 🗋 Posta elettronica 🗋 Tit                                                                                                    | ulus 🗋 Miur 🗋 GOMP (                                               | 🗋 Carta del Docente                                                                                                    | http://old.unitus.it/it/ | 🗋 Syllabus 🛛 💁 Posta - ma | rika rossi 🗋 Pubblicazione sito 🗋 Google  |       |   |
| Regulation of an<br>Diploma ma<br>Laurea in Sc<br>Laurea In Sc<br>Laurea DM S<br>Laurea DM S<br>Laurea DM S<br>Laurea DM S<br>Laurea DM S<br>Dettaglio dal m<br>Istituto | eekstoom<br>galatak sconsejulto write a.t. 2001,02, dichlarate autoitanne con D.r.K. eel 21 n<br>kessa dalla formazione primaria Lagga (24),1390 'vecnib ordinamento'<br>wesa dalla formazione primaria D.42 do 2010 cisse (JA-83 Bis<br>0),1399 sejacultatista a citoru inno<br>0),1399 sejacultatista a citoru inno<br>0),1399 sejacultatista a citoru inno<br>0),2000 maggirasa a citoru inno<br>citori ordinamento<br>mento | narza 2014 (poleti, in C.U. del 15 maggie 2014)                    | Deci 37/74/-F-AACE/AN-TEN-109A-104<br>Deci 37/74/-F-AACE/AN-TEN-109A-104<br>Tel official admitted for actual data bases data<br>We efficit SUBJECT | M1 1000                  |                           |                                           |       |   |
| Altro istituto se                                                                                                    | non in sienco (specificare denominazione, località, tipologia/grado)                                                                                                    |                                                                    | Production TUNA<br>Inductions VIA CREARE BATTISTI 100                                                                                              |                          |                           |                                           |       |   |
| Vinto finale                                                                                                    |                                                                                                    |                                                                    | 60 / 60                                                                                                    | CLODE                    |                           |                                           |       |   |
|                                                                                                    |                                                                                                    |                                                                    | 1000 0000                                                                                                    |                          |                           |                                           |       |   |
| Anno scolastico                                                                                                    | ar is written dai dait av articolo 15. comma 1. nunto a daita isona 182/2011                                                                                                    |                                                                    | 1999/2000 +                                                                                                    |                          |                           |                                           |       |   |
| Recapiti della s                                                                                                    | egrateria competente                                                                                                    | <u> </u>                                                           |                                                                                                    |                          |                           |                                           |       |   |
| Denominazione                                                                                                    | 19                                                                                                    |                                                                    | ANGELONI                                                                                                    |                          |                           |                                           |       |   |
| Telefono                                                                                                    |                                                                                                    |                                                                    | 0744300703                                                                                                    |                          |                           |                                           |       |   |
| Fax                                                                                                    |                                                                                                    |                                                                    |                                                                                                    |                          |                           |                                           |       |   |
| E-Mail                                                                                                    |                                                                                                    |                                                                    |                                                                                                    |                          |                           |                                           |       |   |
| PEC (Posta Elett                                                                                                    | ronica Certificata)                                                                                                    |                                                                    |                                                                                                    |                          |                           |                                           |       |   |
| Allegato                                                                                                    |                                                                                                    |                                                                    | Sfoglia Nessun file selezionato.                                                                                                    |                          |                           | 0                                         | ×     |   |
|                                                                                                    |                                                                                                    |                                                                    |                                                                                                    |                          |                           |                                           |       |   |
| Insertre gill eve                                                                                                    | ntuali esami integrativi già sostenuti utili per l'idoneità alla classe di concorso                                                                                                    | o. In caso di Insegnamento multidiscipilnare (con plù SSD) Inserte | a plù righa, ognuna con i crediti ralativi al singolo                                                                                              | settore.                 |                           |                                           |       |   |
| Data                                                                                                    | Ataneo                                                                                                    |                                                                    | Insegnamento                                                                                                    |                          | Ch                        | 520                                       |       |   |
| Aggiungi                                                                                                    |                                                                                                    |                                                                    |                                                                                                    |                          |                           |                                           |       |   |
| 1.1.1 - Titolo c                                                                                                    | ulturale congiunto                                                                                                    |                                                                    |                                                                                                    |                          |                           |                                           |       |   |
| Inserisci eventu                                                                                                    | ale titolo congiunto, se previsto come titolo di accesso                                                                                                    |                                                                    |                                                                                                    |                          |                           |                                           |       |   |
| Nessun dato Ins                                                                                                    | antio                                                                                                    |                                                                    | Dattigito                                                                                                    |                          |                           |                                           |       |   |
| Applungt un nu                                                                                                    | ovo titolo                                                                                                    |                                                                    |                                                                                                    |                          |                           |                                           |       | 0 |
|                                                                                                    |                                                                                                    |                                                                    |                                                                                                    |                          |                           |                                           |       |   |
|                                                                                                    |                                                                                                    |                                                                    |                                                                                                    |                          |                           | 1.17.18.201                               |       |   |
|                                                                                                    |                                                                                                    |                                                                    |                                                                                                    |                          |                           | Avanti >>                                 |       |   |
|                                                                                                    |                                                                                                    |                                                                    |                                                                                                    |                          |                           | <b>—</b>                                  |       |   |
|                                                                                                    |                                                                                                    |                                                                    | ۵                                                                                                    |                          | •                         |                                           |       |   |

9. Continuare ad inserire le informazioni richieste. Per quanto riguarda l'anzianità di servizio, inserire le annualità di servizio sul sostegno, prestate nei 5 scolastici precedenti – almeno tre anni scolastici, anche non continuativi, nei cinque anni precedenti (2019/2020, 2020/2021, 2021/2022, 2022/2023 e 2023/2024). Per anno scolastico si intende il servizio prestato per almeno 180 giorni ovvero prestato continuativamente dal 1° febbraio agli scrutini finali ed entro la data di scadenza del bando di selezione (06/08/2025) -, sullo specifico posto del grado di scuola per cui si sta facendo l'iscrizione, ATTRAVERSO IL TASTO "+".

Una volta compilata la pagina, cliccare su "Avanti".

| ē                | ()<br>()              | lews Esami di S                       | itato - Un       | itu ×        | Percorsi d | i specializza | zione ×            | bando-dr-    | -344_perco | orsi_speciali | ×        | G smart_ | edu - GON | MP        | ×         | ) Mod | ifica pag | ina "New  | s Esar 🗙 | +        | $\sim$     |              | - | - | ٥  | ×        |
|------------------|-----------------------|---------------------------------------|------------------|--------------|------------|---------------|--------------------|--------------|------------|---------------|----------|----------|-----------|-----------|-----------|-------|-----------|-----------|----------|----------|------------|--------------|---|---|----|----------|
| $\leftarrow$     | $\rightarrow$         | C ŵ                                   |                  | (            | ○ A ≂      | https://st    | tudenti. <b>ur</b> | itus.it/Stud | denti/Ope  | erativo/Bar   | ndi/Bar  | IdoSoste | gno2025   | .aspx?dm  | =75       |       | 70%       | ☆         |          |          | ${\times}$ | $\checkmark$ | ۲ |   | රු | <b>_</b> |
| ıu 🕲             | NITUS                 | D Posta elett                         | ronica [         | Titulus      | 5 🗋 Miur   | 🗋 GOMP        | 🗋 Carta            | del Docente  | e 🙆 http   | o://old.unitu | s.it/it/ | 🗅 syll   | abus 🔯    | Posta - m | arika ros | si    | 🗀 Pub     | blicazion | e sito ( | 🗋 Goog   | le         |              |   |   |    |          |
| 2 – J<br>Inseri: | Anzian<br>sci i detta | ità lavorativa<br>Igli dell'anzianità | a<br>professiona | ale pregres: | sa         |               |                    |              |            |               |          |          |           |           |           |       |           |           |          |          |            |              |   |   |    | Ĩ        |
| #                |                       | Dal Al                                | 1                | Anno         | Giorni     | Istituto      |                    |              |            |               |          |          |           | Grado     |           |       | Classe    |           |          | Sostegne | D          |              |   |   |    |          |
| Nessi            | un dato in            | serito                                |                  |              |            |               |                    |              |            |               |          |          |           |           |           |       |           |           |          |          |            |              |   |   |    |          |
| TOTA             | LE GIORN              | II DICHIARATI                         |                  |              | 0          |               |                    |              |            |               |          |          |           |           |           |       |           |           |          |          |            |              |   |   |    |          |
| Aggiu            | ungi un nu            | iovo periodo                          |                  |              |            |               |                    |              |            |               |          |          |           |           |           |       |           |           |          |          |            |              |   |   |    | 5        |
|                  |                       |                                       |                  |              |            |               |                    |              |            |               |          |          |           |           |           |       |           |           |          |          |            |              |   |   |    |          |
|                  |                       |                                       |                  |              | <<         | ndietro       |                    |              |            |               |          |          |           |           |           |       |           | Avanti    | >>       |          |            |              |   |   |    |          |
|                  |                       |                                       |                  |              |            |               |                    |              |            |               |          |          |           |           |           |       |           |           |          |          |            |              |   |   |    |          |
|                  |                       |                                       |                  |              |            |               |                    |              |            |               |          |          |           |           |           |       |           |           |          |          |            |              |   |   |    |          |
|                  |                       |                                       |                  |              |            |               |                    |              |            |               |          |          |           |           |           |       |           |           |          |          |            |              |   |   |    |          |
|                  |                       |                                       |                  |              |            |               |                    |              |            |               | 3        |          |           |           |           |       | ••        |           |          |          |            |              |   |   |    |          |

## 10. Inserire il documento di riconoscimento in corso di validità attraverso il tasto "SFOGLIA" e unavolta caricato selezionare il tasto "+" e cliccare su "Avanti".

| Ō            | 🝈 News Esami di Stato - Unitu 🗙   | Percorsi di specializzazione × ba          | ando-dr-344_percorsi_specializ×     | 🔄 smart_edu - GOMP      | ×            | Modifica pagina "New | s Esar 🗙   | + ~                |              | - | - | ð  | $\times$ |
|--------------|-----------------------------------|--------------------------------------------|-------------------------------------|-------------------------|--------------|----------------------|------------|--------------------|--------------|---|---|----|----------|
| $\leftarrow$ | $\rightarrow$ C $\textcircled{a}$ | ○ A ē <sup>2</sup> https://studenti.unitus | s.it/Studenti/Operativo/Bandi/Ba    | ndoSostegno2025.aspx?dr | m=75         | 70%                  |            | $\bigtriangledown$ | $\checkmark$ | ۲ |   | රු | =        |
| 🖲 ui         | NITUS 🗋 Posta elettronica 🗋 Titu  | ılus 🗋 Miur 🗋 GOMP 🗋 Carta del I           | Docente 🕘 http://old.unitus.it/it/. | 🗋 Syllabus 🛛 📮 Posta -  | marika rossi | 🗋 Pubblicazion       | e sito 🗋 G | oogle              |              |   |   |    |          |

#### 3 - Altre dichiarazioni ad allegati

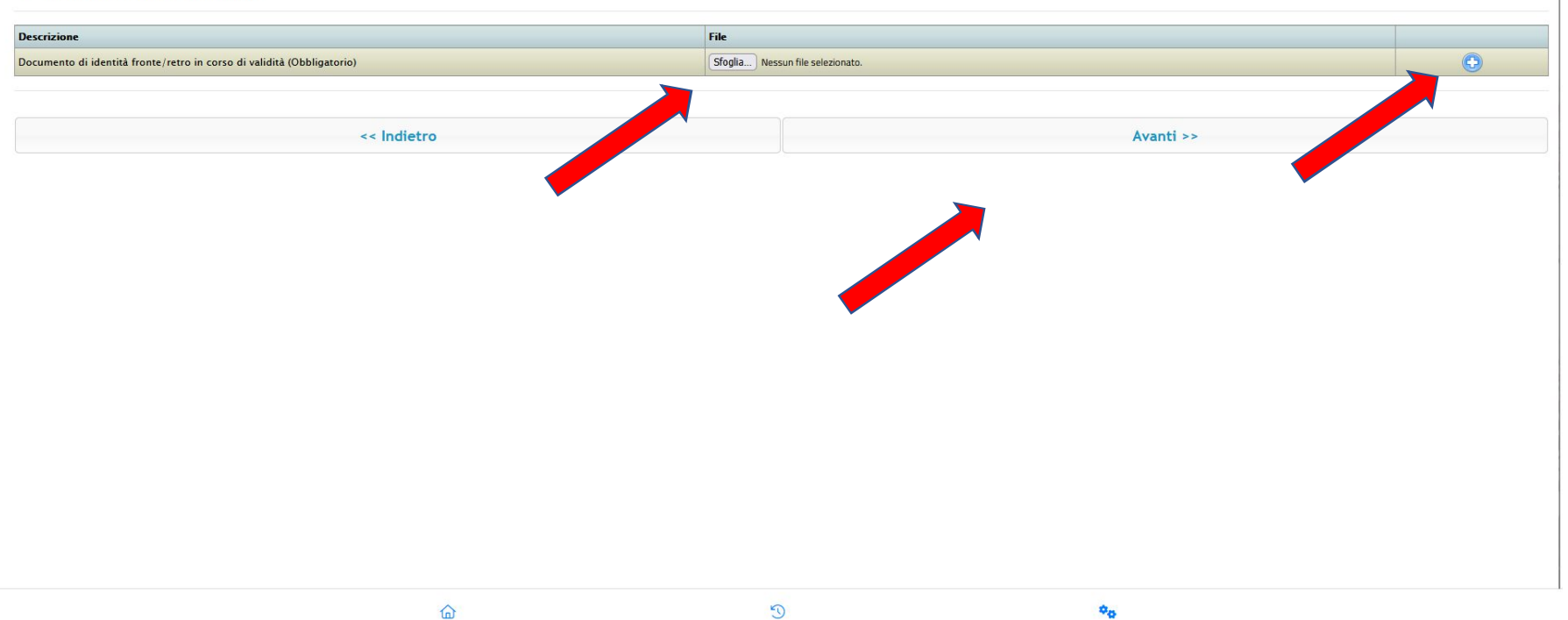

D - 11. Scaricare la domanda effettuata, controllare l'esattezza dei dati inseriti, firmarla e caricarla selezionando il tasto "Sfoglia" e successsivamente il tasto "Avanti"

| News Esami di Stato ×      Percorsi di specializze × bando-dr-344_percorsi_S ×      PDF_9f883387-e <sup>-</sup>                                                                                                    | db-42e- X 💿 Modifica pagina "Nei X 🔄 smart_edu - GOMP X + $\checkmark$ - 🗇 X |
|----------------------------------------------------------------------------------------------------|------------------------------------------------------------------------------|
| ← → C @ O A = https://studenti.unitus.it/Studenti/Operativo/Bandi/I                                                                                                    | BandoSostegno2025.aspx?dm=75                                                 |
| UNITUS Posta elettronica Titulus Miur GOMP Carta del Docente International del Docente International del Docente Intern | / 🗋 Syllabus 💁 Posta - marika rossi 🗋 Pubblicazione sito 🗋 Google            |
| 4 – Invio della domanda firmata<br>Scarica la domanda predisposta in formato PDF, firmala ed esegui l'upload del file                                                                                                    |                                                                              |
| Download<br>Scarica la domanda da firmare                                                                                                    |                                                                              |
| Upload<br>Sfoglia Nessun file selezionato.                                                                                                    |                                                                              |
| << Indietro                                                                                                    | Avanti >>                                                                    |
|                                                                                                    |                                                                              |
|                                                                                                    |                                                                              |
|                                                                                                    |                                                                              |
|                                                                                                    |                                                                              |
|                                                                                                    |                                                                              |
|                                                                                                    |                                                                              |

# 12. Si aprirà la schermata riepilogativa se tutto corretto cliccare sul tasto "Avanti" altrimenti sul tasto "Indietro"

| ē                                                                                                    | 🙆 New                                                                                                    | vs Esami di Stato 🗙                                          | K 🚯 Pe                          | rcorsi di speci                                                                                                    | ializz∂× k  | ando-dr-344_percorsi_s                                                                 | X PDF_9f883387-e1d                      | o-42e × 🚯     | Modifica pagina "Nev X                                                                                                    | smart_edu - GC         | MP × -        | + ~        |              | _ | Ð          | ×   |  |
|----------------------------------------------------------------------------------------------------|----------------------------------------------------------------------------------------------------|--------------------------------------------------------------|---------------------------------|----------------------------------------------------------------------------------------------------|-------------|----------------------------------------------------------------------------------------|-----------------------------------------|---------------|----------------------------------------------------------------------------------------------------|------------------------|---------------|------------|--------------|---|------------|-----|--|
| $\leftarrow$                                                                                                    | $\rightarrow$ C                                                                                                    | C @                                                          | (                               | > A ≂                                                                                                    | https://stu | udenti. <b>unitus.it</b> /Studer                                                       | nti/Operativo/Bandi/Ba                  | ndoSostegno20 | 25.aspx?dm=75                                                                                                    | ₣ 50% ☆                |               | ${igodot}$ | $\checkmark$ | ۲ | <b>a</b> 5 | ე ≕ |  |
| 1U 🕲                                                                                                    | iitus 🗀                                                                                                    | ] Posta elettronica                                          | Titulus                         | Miur                                                                                                    | GOMP        | Carta del Docente                                                                      | http://old.unitus.it/it/                | Syllabus      | 💶 Posta - marika rossi                                                                                                    | 🗋 Pubblicazion         | e sito 🗋 Go   | ogle       |              |   |            |     |  |
| 5 - Ver                                                                                                    | ifica dei dati                                                                                                    | i inseriti                                                   |                                 |                                                                                                    |             |                                                                                        |                                         |               |                                                                                                    |                        |               |            |              |   |            |     |  |
| Titolo cult                                                                                                    | urale di accesso                                                                                                    |                                                              |                                 |                                                                                                    |             |                                                                                        |                                         |               |                                                                                                    |                        |               |            |              |   |            |     |  |
| Requisito di                                                                                                    | mmissione                                                                                                    |                                                              |                                 |                                                                                                    |             |                                                                                        |                                         |               |                                                                                                    |                        |               |            |              |   |            |     |  |
| Diploma magi                                                                                                    | trale conseguito entro a.s. ;                                                                                                    | 2001/02, dichiarato abilitante con D.P.R. del 25             | marzo 2014 (public, in G.U. del | 15 maggio 2014)                                                                                                    |             |                                                                                        |                                         |               |                                                                                                    |                        |               |            |              |   |            |     |  |
| Dettaglio del                                                                                                    | oficito                                                                                                    |                                                              |                                 |                                                                                                    |             |                                                                                        |                                         |               |                                                                                                    |                        |               |            |              |   |            |     |  |
|                                                                                                    |                                                                                                    |                                                              |                                 |                                                                                                    |             | LICEI STATALI " F. ANGELONI'Dati relativi all'istituto no<br>Tipo: ISTITUTO MAGISTRALE | loavati dalla bance dati ufficiale MIUR |               |                                                                                                    |                        |               |            |              |   |            |     |  |
|                                                                                                    |                                                                                                    |                                                              |                                 |                                                                                                    |             | Codice: TRPM010000                                                                     |                                         |               |                                                                                                    |                        |               |            |              |   |            |     |  |
| Istituto                                                                                                    |                                                                                                    |                                                              |                                 |                                                                                                    |             | Provincia: TERNI                                                                       |                                         |               |                                                                                                    |                        |               |            |              |   |            |     |  |
|                                                                                                    |                                                                                                    |                                                              |                                 |                                                                                                    |             | Indirizzo: VIA CESARE BATTISTI 100                                                     |                                         |               |                                                                                                    |                        |               |            |              |   |            |     |  |
| Alley Solds on a                                                                                                    |                                                                                                    | - descenter for the Restantion of                            |                                 |                                                                                                    |             |                                                                                        |                                         |               |                                                                                                    |                        |               |            |              |   |            |     |  |
| Anno isolati s                                                                                                    | nonin elenco (specificare                                                                                                    | e derominiszonie, locenie, opologiegradu)                    |                                 |                                                                                                    |             | 4000.0000                                                                              |                                         |               |                                                                                                    |                        |               |            |              |   |            |     |  |
| Informazioni                                                                                                    | -<br>per la verifica del dati ex a                                                                                                    | articolo 16, comma 1, punto e della legge 183                | \$/2011                         |                                                                                                    |             |                                                                                        |                                         |               |                                                                                                    |                        |               |            |              |   |            |     |  |
| Receptit dell                                                                                                    | segreteria competente                                                                                                    |                                                              |                                 |                                                                                                    |             |                                                                                        |                                         |               |                                                                                                    |                        |               |            |              |   |            |     |  |
| Denominazion                                                                                                    | e                                                                                                    |                                                              |                                 |                                                                                                    |             | ANGELON                                                                                |                                         |               |                                                                                                    |                        |               |            |              |   |            |     |  |
| Telefono                                                                                                    |                                                                                                    |                                                              |                                 |                                                                                                    |             | 0744300703                                                                             |                                         |               |                                                                                                    |                        |               |            |              |   |            |     |  |
| Fax                                                                                                    |                                                                                                    |                                                              |                                 |                                                                                                    |             |                                                                                        |                                         |               |                                                                                                    |                        |               |            |              |   |            |     |  |
| E-Mal                                                                                                    |                                                                                                    |                                                              |                                 |                                                                                                    |             |                                                                                        |                                         |               |                                                                                                    |                        |               |            |              |   |            |     |  |
| PEC (Posta E                                                                                                    | ettrorica Certificata)                                                                                                    |                                                              |                                 |                                                                                                    |             |                                                                                        |                                         |               |                                                                                                    |                        |               |            |              |   |            |     |  |
| Allegato                                                                                                    |                                                                                                    |                                                              |                                 |                                                                                                    |             |                                                                                        |                                         |               |                                                                                                    |                        |               |            |              |   |            |     |  |
| Niegato                                                                                                    |                                                                                                    |                                                              |                                 |                                                                                                    |             |                                                                                        |                                         |               |                                                                                                    |                        |               |            |              |   |            |     |  |
|                                                                                                    |                                                                                                    |                                                              |                                 |                                                                                                    |             |                                                                                        |                                         |               |                                                                                                    |                        |               |            |              |   |            |     |  |
|                                                                                                    | Tipo                                                                                                    |                                                              |                                 |                                                                                                    |             | Defiacilio                                                                             |                                         |               |                                                                                                    |                        |               |            |              |   |            |     |  |
| #<br>Nessun dato i                                                                                                    | Tipo                                                                                                    |                                                              |                                 |                                                                                                    |             | Deflagilo                                                                              |                                         |               |                                                                                                    |                        |               |            |              |   |            |     |  |
| #<br>Nessun dato i                                                                                                    | Tipo                                                                                                    |                                                              |                                 |                                                                                                    |             | Defingilio                                                                             |                                         |               |                                                                                                    |                        |               |            |              |   | Ĩ          |     |  |
| #<br>Nessun dato i<br>Anzianità                                                                                                    | Tipo<br>sorilo<br>avorativa                                                                                                    |                                                              |                                 |                                                                                                    |             | Deflaglio                                                                              |                                         |               |                                                                                                    |                        |               |            |              |   | Ĩ          |     |  |
| #<br>Nessun dato i<br>Anzianità                                                                                                    | Tipo<br>sorilo<br>lavorativa                                                                                                    | ×                                                            | Anno                            | Olemi                                                                                                    | Istituto    | Deffaglio                                                                              |                                         |               | Oreado                                                                                                    | Citison                | Bootsgr       | 0          |              |   |            |     |  |
| Nessun dato i     Anzianità     Nessun dato i                                                                                                    | Tipo<br>serio<br>lavorativa<br>Del<br>serio                                                                                                    | N                                                            | Anno                            | Olomi                                                                                                    | Istuto      | Defisipio .                                                                            |                                         |               | Orado                                                                                                    | Classe                 | Bostegn       | 0          |              |   |            |     |  |
| #<br>Nessun Galo i<br>Anzianità<br>#<br>Nessun Galo i<br>TOTALE GIO                                                                                                    | Tipo<br>sorito<br>avorativa<br>Del<br>morito                                                                                                    | N.                                                           | Ално                            | Otomi                                                                                                    | ještufo     | Defingilo .                                                                            |                                         |               | Grado                                                                                                    | Classe                 | Bostagn       | 9          |              |   |            |     |  |
| Nessun Gato I     Nessun Gato I     Nessun Gato I     TOTALE GIO     DI CUI BOBTI                                                                                                    | Tipo<br>sorito<br>avorativa<br>Del<br>morito<br>INI DCHIARATI<br>SONO                                                                                                    | N                                                            | Anno                            | 0 Otomi<br>0<br>0                                                                                                    | istluto     | Oritiglio                                                                              |                                         |               | Onsto                                                                                                    | Classe                 | Boshgri       | 0          |              |   |            |     |  |
| Nessun dato i     Nessun dato i     Nessun dato i     TOTALE GIO     DI CUI BORT                                                                                                    | Tipo<br>serilo<br>avorativa<br>serilo<br>serilo<br>Initi DichiaRATI<br>Senio                                                                                                    | N.                                                           | Amo                             | Olemi<br>0<br>0                                                                                                    | istuto      | Defagio                                                                                |                                         |               | Single                                                                                                    | Christ                 | Boshge        | 0          |              |   |            |     |  |
| Nessun dato i<br>Anzianità<br>Nessun dato i<br>TOTALE GIO<br>DI CUI BOBTI<br>Altre dich                                                                                                    | Tipo<br>sorito<br>lavorativa<br>sorito<br>sonito<br>sonito<br>arazioni ed allega                                                                                                    | ati                                                          | Amo                             | Oterni       0       0                                                                                                    | istuto      | Oringio                                                                                |                                         |               | Orașo                                                                                                    | Classe                 | Boolinger     | 0          |              |   |            |     |  |
| Nessun dato i<br>Anzianità<br>Nessun dato i<br>Nessun dato i<br>TOTALE GIO<br>DI CUI BOBTI<br>Altre dich                                                                                                    | Tipe<br>sorito<br>lavorativa<br>mi DicHuRATI<br>sono<br>arrazioni ed allega<br>ro di non conc                                                                                                    | #<br>ati<br>correre per la medesima (                        | Anno                            | Giomi<br>0<br>0                                                                                                    | keluto      | Defigio                                                                                |                                         |               | Consta                                                                                                    | Citor                  | Bostingn      | 0          |              |   |            |     |  |
| Nessun cato i     Anzianità     Nessun cato i     Totale oro     or cur sosti     Altre dich     Dichia                                                                                                    | Tipe<br>sorito<br>lavorativa<br>morito<br>mi DichiarAtti<br>sono<br>arrazioni ed allega<br>ro di non conc                                                                                                    | ati<br>correre per la medesima e                             | Amo<br>Classe in altro a        | 0 0<br>0<br>0                                                                                                    | Naprio      | Dringino                                                                               |                                         |               | 6930)                                                                                                    | Cheer                  | Bostingen     | 0          |              |   |            |     |  |
| Nessun cato i     Nessun cato i     Anzianità     Messun cato i     OraLE GIO     or CUI SOST     Altre dich     Dichia     Decentore                                                                                                    | Tipo<br>sorito<br>lavorativa<br>morito<br>sorito<br>anazioni ed allega<br>rro di non conc                                                                                                    | ati<br>correre per la medesima d                             | anno<br>classe in altro a       | otom<br>o<br>o<br>o                                                                                                    | Hituo       | beliquo                                                                                |                                         | Pa            | Orado                                                                                                    | Classe                 | i ssign       | 9          |              |   |            |     |  |
| Nessun cato     Nessun cato     Nessun cato     TorALE GIO     OI CUI BOSTI     Altre dich     Decortaine     Documento d                                                                                                    | TIPO TROS                                                                                                    | ati<br>correre per la medesima d<br>or s' unota (congativo)  | Anno<br>classe in altro a       | otom<br>0<br>0                                                                                                    | kituko      | Defigio                                                                                |                                         | Pa            | Gasto                                                                                                    | Chur                   | forker        | 0          |              |   |            |     |  |
| Nessun catol     Nessun catol     Nessun catol     Nessun catol     TorALE GIO     OI CUI BOSTI     Altre dich     Dichia     Desortatione     Documento d                                                                                                    | Tipe<br>sorito<br>lavorativa<br>mi portanuti<br>sono<br>arrazioni ed allega<br>co di non conc<br>senti finitolitro i coso                                                                                                    | ati<br>correre per la medesima (<br>os d-satas (theyanos)    | Anno<br>classe in altro a       | Otomi<br>0<br>0<br>teneo                                                                                                    | HRAD        | Dringino                                                                               |                                         | Pa            | Grade                                                                                                    | Cheer                  | Isig          | o          |              |   |            |     |  |
| Nesson calco     Nesson calco     Nesson calco     Tornate alco     Di cui aosti     Altre dich     Decartatore     Documento d                                                                                                    | Tipo sorts                                                                                                    | ati<br>correre per la medesima e<br>o d'atata (otrejativo)   | Anno<br>classe in altro a       | atum<br>o<br>o                                                                                                    | kthudo      | Defigio                                                                                |                                         | Pa            | Ongo                                                                                                    | Citor                  | Softgr        | 9          |              |   |            |     |  |
| Hessur calo     Hessur calo     Hessur calo     TOTALE 610     Or cut sost Altre dich     Dichia     Decortatione     Documento d                                                                                                    | Tipo monto<br>lavorativa<br>sereto<br>sereto<br>arrazioni ed allega<br>co di non conce<br>seretta fronto/netro in conce                                                                                                    | ati<br>correre per la medesima (<br>o s'atati (Datyatere)    | Anne<br>classe in altro a       | otoni<br>0<br>0<br>teneo                                                                                                    | wituto      | Defigio                                                                                |                                         | F <b>39</b>   | 5930-                                                                                                    | Chor                   | Integr        | 0          |              |   |            |     |  |
| Nesson auto     Nesson auto     Nesson auto     TOTALE GRO     DI CUI SOFT     Altre dich     Dichia     Decatalone     Documento d                                                                                                    | Teo<br>avorativa<br>e e<br>e<br>e<br>e<br>e<br>e<br>e<br>e<br>e<br>e<br>e<br>e                                                                                                    | ati<br>correre per la medesima e<br>e d'adata (Catagatora)   | anno                            | aum<br>0<br>0<br>teneo<br><<                                                                                                    | Nature      | Defigio                                                                                |                                         | Pin           | Grade                                                                                                    | cter                   | a solary      | 0          |              |   |            |     |  |
| Nessun cato i     Nessun cato i     Nessun cato i     TorALE 600     OrCUI 808TT     Altre dich     Dichia     Decritione     Documento d                                                                                                    | The sorts and a sort of a sort of a                                                                                                    | ati<br>correre per la medesima a<br>ord-satati (theganos)    | Anne<br>classe in altro a       | atent<br>0<br>0<br>0<br>0<br>0<br>0<br>0<br>0<br>0<br>0<br>0<br>0<br>0                                                                                                    | Indietro    | Defigio                                                                                |                                         | Ple           | Onato                                                                                                    | cuur<br>cuur<br>Avanti | Notiget<br>>> | 0          |              |   |            |     |  |
| Hessun astor     Hessun astor     Anzianità     Hessun asto     TorALE doi     Occus asogn     Altre dich     Dichia     Dechia     Documento d                                                                                                    | Teo Serie<br>lavorativa<br>serie<br>ne peruanati<br>ne peruanati<br>ne p | ati<br>correre per la medesima e<br>os d udata (Categorio)   | Anno<br>classe in altro a       | 0<br>0<br>0<br>teneo<br><<                                                                                                    | Hethuto     | Defigio                                                                                |                                         | <b>Pr</b>     | 5930-                                                                                                    | Giver                  | Nite<br>>>    | o          |              |   |            |     |  |
| Nesson cabo<br>Anzianità     Messon cabo<br>TotaLE Geo<br>Drout Rost<br>Altre dich<br>Dichita<br>Descrittore<br>Documento d                                                                                                    | avorativa<br>avorativa<br>meno<br>avarbane<br>arazioni ed allega<br>ro di non conco<br>avritti hostente e noso                                                                                                    | ati<br>correre per la medesima (<br>o d'atata (datejatore)   | Anno                            | aum<br>a<br>b<br>c<br>c<br>c<br>c<br>c<br>c<br>c<br>c<br>c<br>c<br>c<br>c<br>c                                                                                                    | Indietro    | Defigio                                                                                |                                         | Pa            | Organization of the second second sec | owe<br>Avanti          | Sother<br>>>  | ,          |              |   |            |     |  |
| Homor cato it     Norman cato it     Norman cato it     Promar cato it     Promar cato it     Promar cato it     Promar cato it     Promar cato it     Documento di                                                                                                    | Tee Service Service Se                                                                                                    | ati<br>correre per la medesima o<br>o s'anti (Otregativo)    | Anno<br>classe in altro a       | Otent       0       0       0       0       0       0       0       0       0       0       0       0       0       0       0       0       0       0       0       0       0       0       0       0       0       0       0       0       0       0       0       0       0       0       0       0       0       0       0       0       0       0       0       0       0       0       0       0       0       0       0       0       0       0       0       0       0       0       0       0       0       0       0       0       0       0       0 | vitule      | Defigio                                                                                |                                         | Pa            | Sando                                                                                                    | cour                   | >>            | 9          |              |   |            |     |  |
| Nessun cato i     Nessun cato i     Nessun cato i     TOTALE GIO     O CUI BOST     Altre dich     Dichia     Decrtaiore     Documento d                                                                                                    | The series                                                                                                    | ati<br>correre per la medesima e<br>co d'adata (Desgutoro)   | classe in altro a               | aumi<br>a<br>b<br>c<br>c<br>c<br>c<br>c<br>c<br>c<br>c<br>c<br>c<br>c<br>c<br>c                                                                                                    | Nature      | Defigio                                                                                |                                         | Pr            | Grade                                                                                                    | oterer<br>Avanti       | >>            | •          |              |   |            |     |  |
| Ressur, cato ja     Anzianità     Pessur cato     TorALE GIO     TorALE GIO     TorALE GIO     Dicute Set     Dicute     Dicute     Dicute                                                                                                    | The series                                                                                                    | ati<br>correre per la medesima a<br>o d salati (theyanos)    | classe in altro a               | atom<br>0<br>0<br>0<br>0<br>0<br>0<br>0<br>0<br>0<br>0<br>0<br>0<br>0                                                                                                    | Indietro    | Defigio                                                                                |                                         | Pie           | Onato                                                                                                    | rew<br>Avanti          | Notion<br>    | 9          |              |   |            |     |  |
| 9<br>Heaturn (ado )<br>9<br>Heaturn (ado )<br>10<br>TOTALE (ado )<br>10<br>TOTALE (ado )<br>10<br>TOTALE (ado )<br>10<br>Dichia<br>Decatazine<br>Documento d                                                                                                    | Tee serie<br>lavorativa<br>ee serie<br>ee serie<br>ee serie<br>and a serie serie<br>arrazioni ed allega<br>roo di non conc                                                                                                    | ati<br>correre per la medesima (<br>o s atata (datuptore)    | classe in altro a               | teneo                                                                                                    | Indietro    | ortupo                                                                                 |                                         | PP            | (0730)<br>(0730)                                                                                                    | Shore                  | > >           | •          |              |   |            |     |  |
| Kessun data i<br>Anzianità<br>Presen data<br>TortaLE data<br>Or out sost<br>Or out sost                                                                                                    | The series                                                                                                    | ati<br>correre per la medesima e<br>o si valati (htepatore)  | classe in altro a               | teneo                                                                                                    | Indietro    |                                                                                        |                                         | <b>FP</b>     |                                                                                                    | cour<br>Avanti         | Soligi<br>>>  | 0          |              |   |            |     |  |
| Hensun (aufo)     Anzianità        Messan (aufo)        TotALE deci     Dicuta bosti     Altre dich     Dichia     Decontoine     Documento d                                                                                                    | Tee Service Service Se                                                                                                    | ati<br>correre per la medesima o<br>o s ante (dergative)     | classe in altro a               | Clent<br>0<br>0<br>0<br>0<br>0<br>0<br>0<br>0<br>0<br>0<br>0<br>0<br>0                                                                                                    | vitule      | Definição                                                                              |                                         | Pe            | (0000)<br>(0000)                                                                                                    | Chur<br>Avanti         | Notige<br>>>  | 2          |              |   |            |     |  |
| Hesser (Bib)     Hesser (Bib)     Hesser (Bib)     Hesser (Bib)     TorALE 600     Courses     Altre dich     Dichia     Decettion                                                                                                    | The series                                                                                                    | ati<br>correre per la medesima (<br>o d'adati(dotgatore)     | classe in altro a               | dumi<br>  0<br>  0<br>  0<br>  0<br>  0<br>  0<br>  0<br>  0<br>  0<br>  0                                                                                                    | Indietro    |                                                                                        |                                         | <b>Pr</b>     | 00000                                                                                                    | Giree                  | >>            | •          |              |   |            |     |  |
| Anziantită     Anziantită     Anziantită     Anziantită     Anziantită     Anziantită     Anziantită     Dichă son     Dichă son     Dichă son                                                                                                    | The series                                                                                                    | ati<br>correre per la medesima e<br>o d'unta (obrgutore)     | classe in altro a               | atum<br>a<br>b<br>b<br>c<br>c<br>c<br>c<br>c<br>c<br>c<br>c<br>c<br>c<br>c<br>c<br>c                                                                                                    | Indietro    |                                                                                        |                                         | Pro           | 0000                                                                                                    | Avanti                 | >>            | 9          |              |   |            |     |  |
| Resonance and a second second | Tee exercise exercise                                                                                                    | ati<br>correre per la medesima o<br>o o sultas (https://www. | classe in altro a               | Otent       0       0       0       0       0       0       0       0       0       0       0       0       0       0       0       0       0       0       0       0       0       0       0       0       0       0       0       0       0       0       0       0       0       0       0       0       0       0       0       0       0       0       0       0       0       0       0       0       0       0       0       0       0       0       0       0       0       0       0       0       0       0       0       0       0       0       0 | Indietro    | Dritigio                                                                               |                                         | Pr.           |                                                                                                    | Const<br>Avanti        | >>            | 9          |              |   |            |     |  |

13. La procedura è conclusa. Potete scaricare la domanda cliccando su "Download domanda". Cliccare ora la voce "Pagamento"

| ē                      | 🕘 News Esami di Stato 🗙                                | Percorsi di specializze ×            | bando-dr-344_percorsi_s $\mathbf{X}$  | PDF_9f883387-e1db-42e⊄≯  | Modifica pagina "Ne\ ×            | smart_edu - GOMP 🗙     | + ~                      | — | σX  |
|------------------------|--------------------------------------------------------|--------------------------------------|---------------------------------------|--------------------------|-----------------------------------|------------------------|--------------------------|---|-----|
| $\leftarrow$           | $\rightarrow$ C $\textcircled{a}$                      | ○ △ == https://                      | studenti. <b>unitus.it</b> /Studenti/ | Operativo/Bandi/BandoSos | tegno2025.aspx?dm=75              | E 50%                  | $\boxtimes$ $\checkmark$ | ۲ | ර ≕ |
|                        | IITUS 🗋 Posta elettronica                              | 🗅 Titulus 🗋 Miur 🗋 GOM               | 🕐 🗋 Carta del Docente                 | http://old.unitus.it/it/ | Syllabus 🛛 💁 Posta - marika rossi | 🗋 Pubblicazione sito 🛛 | ] Google                 |   |     |
| Ricevuta<br>La tua dom | a<br>ıanda`stata inviata con successo e si intende per | fezionata solo ad avvenuto pagamento |                                       |                          |                                   |                        |                          |   |     |
| Data di i              | nvio 08/07/2025 14:59                                  |                                      |                                       |                          |                                   |                        |                          |   |     |
| Numero                 | di invio 9046594.51                                    |                                      |                                       |                          |                                   |                        |                          |   |     |
| Dettaglic              | o domanda Download domanda                             |                                      |                                       |                          |                                   |                        |                          |   |     |
|                        |                                                        |                                      |                                       |                          |                                   | Pagamento >>           |                          |   |     |
|                        |                                                        |                                      |                                       |                          |                                   |                        |                          |   |     |
|                        |                                                        |                                      |                                       |                          |                                   |                        |                          |   |     |
|                        |                                                        |                                      |                                       |                          |                                   |                        |                          |   |     |
|                        |                                                        |                                      |                                       |                          |                                   |                        |                          |   |     |
|                        |                                                        |                                      |                                       |                          |                                   |                        |                          |   |     |
|                        |                                                        |                                      |                                       |                          |                                   |                        |                          |   |     |
|                        |                                                        |                                      |                                       |                          |                                   |                        |                          |   |     |
|                        |                                                        |                                      |                                       |                          |                                   |                        |                          |   |     |
|                        |                                                        |                                      |                                       |                          |                                   |                        |                          |   |     |
|                        |                                                        |                                      |                                       |                          |                                   |                        |                          |   |     |
|                        |                                                        |                                      |                                       |                          |                                   |                        |                          |   |     |
|                        |                                                        |                                      |                                       |                          |                                   |                        |                          |   |     |
|                        |                                                        |                                      | <u>@</u>                              | Cerca 🧐                  | •••                               |                        |                          |   |     |

## 14. FLAGGARE "68 Contributo corsi di formazione e aggiornamento insegnanti" E SCARICARE IL RELATIVO AVVISO DI PAGAMENTO SCEGLIENDO UNO DEI 2 METODI PROPOSTI.

| ē            | New                       | s Esami di Stato 🗙 🛛 🔞 Perco                                               | orsi di specializza× | bando-dr-344_percorsi_S            | × PDF_9f883387-e1d       | b-42e∕ <b>X</b> | Modifica pa      | gina "Nev 🗙 🚺 | 🚰 Studenti Unitus - | sma×        | + ~                             |   | _  | ð            | × |
|--------------|---------------------------|----------------------------------------------------------------------------|----------------------|------------------------------------|--------------------------|-----------------|------------------|---------------|---------------------|-------------|---------------------------------|---|----|--------------|---|
| $\leftarrow$ | $\rightarrow$ C           |                                                                            | A = https://         | ′studenti. <b>unitus.it</b> /Taxes |                          |                 |                  | [             | ∃ 50% ☆             |             | $\bigtriangledown$ $\checkmark$ | ٢ |    | பி           | = |
| 🙆 UN         | iitus 🗅                   | Posta elettronica 🗋 Titulus 🛛                                              | 🗅 Miur 🗋 GOMF        | Carta del Docente                  | http://old.unitus.it/it/ | . 🗋 Sylla       | abus 🛛 💀 Posta - | marika rossi  | Pubblicazione       | sito 🗋 🤆    | Google                          |   |    |              |   |
|              |                           |                                                                            |                      |                                    | Pag                      | amenti 💼        |                  |               |                     |             |                                 |   |    |              |   |
| <u></u>      | Da pag                    | jare                                                                       |                      |                                    |                          |                 |                  |               |                     |             |                                 |   | AI | TRE AZIONI • |   |
|              |                           | Descrizione                                                                |                      |                                    |                          |                 |                  | Importo (€)   | Scadenza            |             |                                 |   |    |              |   |
|              | D                         | 60 Partecipazione test preliminare sostegno<br>2024/2025                   |                      |                                    |                          |                 |                  | 150,00        | 10/07/2025          |             | pagepti                         |   | ₩  |              |   |
|              | 0                         | ESAME FINALE_30cfu Contributo Pef24<br>2024/2025                           |                      |                                    |                          |                 |                  | 150,00        | 06/06/2025          |             | pagaph                          |   | ₩  |              |   |
|              |                           | ISCR_30cfu_Rata2 Contributo Pef2/i<br>2024/2025                            |                      |                                    |                          |                 |                  | 750,00        | 30/05/2025          |             | pagepg                          |   | ₩. |              |   |
|              |                           | 50 Bollo virtuale 16<br>ISCR_30cfu_Rata1 Contributo Pef24 750<br>2024/2025 |                      |                                    |                          |                 |                  | 766,00        | 20/03/2025          |             | pagePH                          |   | ▶  |              |   |
|              |                           | 68 Contributo corsi di formazione e aggiorname<br>2024/2025                | ento insegnanti      |                                    |                          |                 |                  | 100,00        | -                   |             | Proper                          |   | ⊻  |              |   |
|              |                           |                                                                            |                      |                                    |                          |                 | Totale           | 1.916,00      |                     |             |                                 |   |    |              |   |
|              | Pagate                    | 2                                                                          |                      |                                    |                          |                 |                  |               |                     |             |                                 |   |    |              | _ |
|              | Descrizion                | ne                                                                         |                      |                                    |                          |                 |                  |               |                     | Importo (€) | Data pagame                     |   |    | -            |   |
|              | 61 Terza rat<br>2023/2024 | ta iscrizione                                                              |                      |                                    |                          |                 |                  |               |                     | 73,36       | 13/02                           |   |    | Ľ            |   |
|              | 35 Mora pe<br>2023/2024   | r ritardato pagamento seconda rata dopo 30 gg                              |                      |                                    |                          |                 |                  |               |                     | 100,00      | 13/02/2025                      |   |    | J            |   |
|              | 0 Prima rata<br>2023/2024 | a iscrizione                                                               |                      |                                    |                          |                 |                  |               |                     | 0,47        | 13/02/2025                      |   |    | b            |   |